# **Ein erstes Spiel - Pong**

#### **Programmierschritte**

| <u>Grundstruktur</u> | 1. | Bühnenbild erstellen |
|----------------------|----|----------------------|
|                      |    |                      |

- 2. Figur Balken zeichnen
- 3. Figur Ball zeichnen
- 4. Skript für Figur Balken schreiben
- 5. Skript für Figur Ball schreiben

#### **Erweiterungen**

- 6. Bühnenbild für Level 2 und Level 3 erstellen
- 7. Skript für Bühnenbild schreiben
- 8. Verkleinern des Balkens bei nächstem Level
- 9. Verkleinern des Balles und Erhöhung der Geschwindigkeit bei nächstem Level

#### 1. Bühnenbild erstellen

| CRATCH 💿 Datei 🕶 Bearbeiten 🔻 Tipps Info                                                                                                    | 1+XX0                                                                                                    |
|----------------------------------------------------------------------------------------------------|----------------------------------------------------------------------------------------------------|
| 📜 Untitled 🎽 🖊 🔴                                                                                                    | Skripte Bühnenbilder Klänge                                                                                                    |
|                                                                                                    | News Billnenblit<br>Gesent<br>Gesent<br>Gesent<br>Courter<br>Courter<br>Courte |
| x: -229 y; 90<br>Finuren Neue Finur 🔶 / 🛱 📾                                                                                                    | 1                                                                                                    |
| Bandari<br>Bandari<br>Bandar |                                                                                                    |

 Rote Grundlinie einzeichnen, diese dient später als Bedingung f
ür das Ende des Spieles.

## 2. Figur Balken zeichnen

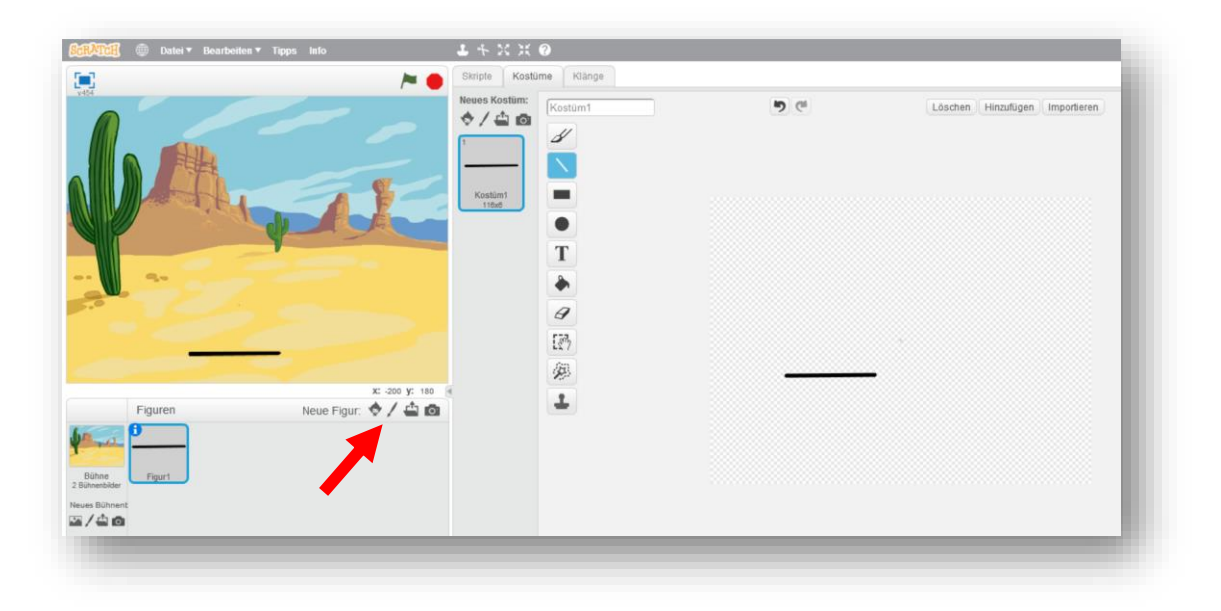

## 3. Figur Ball zeichnen

| 🕅 🗐 Datei 🕶 Bearbeites 🕶 Tipps Info    | 1 + X X 0              |                         |                                |  |  |  |  |  |
|----------------------------------------|------------------------|-------------------------|--------------------------------|--|--|--|--|--|
| 💌 🎽                                    | Skripte Kostüme Klänge | Skripte Kostürne Klänge |                                |  |  |  |  |  |
|                                        | Neees Kotiim:          | <b>9</b> (4             | Löschen Hinzufügen Importieren |  |  |  |  |  |
|                                        | 45x5                   |                         |                                |  |  |  |  |  |
| - 🖉 💀 🧶                                |                        |                         |                                |  |  |  |  |  |
|                                        | Ø                      |                         |                                |  |  |  |  |  |
|                                        | [27]                   |                         |                                |  |  |  |  |  |
|                                        | <i>(</i> #)            | <b>•</b>                |                                |  |  |  |  |  |
| x: 200 y:<br>Figuren Neue Figur: 🔶 🖊 🖨 |                        |                         |                                |  |  |  |  |  |
| Düne<br>Bune Herrit                    |                        |                         |                                |  |  |  |  |  |
| Neues Bühnent                          |                        |                         |                                |  |  |  |  |  |
|                                        |                        |                         |                                |  |  |  |  |  |

4. Skript für Figur Balken schreiben

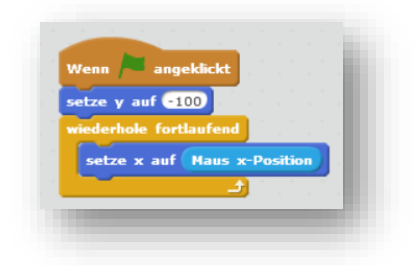

Die x-Richtung des Balkens wird mit der Mausbewegung gesteuert. Der y-Wert wird zu Beginn definiert.

5. Skript Figur Ball schreiben

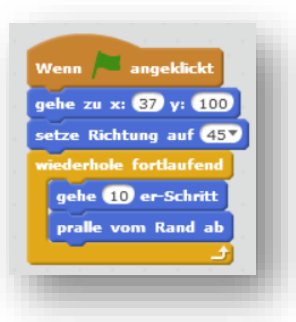

Startposition und Richtung des Balles setzen. Wenn der Ball den Spielfeldrand berührt, soll er abprallen.

| derhole | fortlaufen  |      |      |      |     |     |     |      |    |   |
|---------|-------------|------|------|------|-----|-----|-----|------|----|---|
| falls 🕢 | rird Balken | ber  | ühr  | t?   | dar |     |     |      |    |   |
| spiele  | Klang Plo   | op 👻 |      | ° .  | ۰.  | 1   |     |      |    |   |
| setze   | Richtung a  | uf 🧧 | Zufa | Ilsz | ahl | von | -90 | ) bi | 90 | D |
| gehe    | 10 er-Sch   | ritt |      |      |     |     |     |      |    |   |
|         |             |      |      |      |     |     |     |      |    |   |

Wenn der Ball den Balken berührt prallt er ab und macht einen Klang. Wichtig: In den Figur-Eigenschaften muss der Drehmodus auf Punkt eingestellt sein.

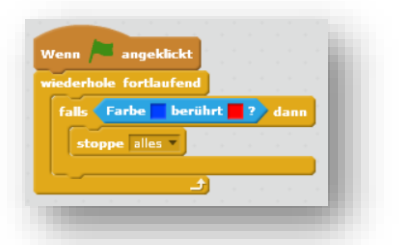

Berührt der Ball den Boden ist das Spiel zu Ende.

6. Bühnenbild für Level 2 und Level 3 erstellen

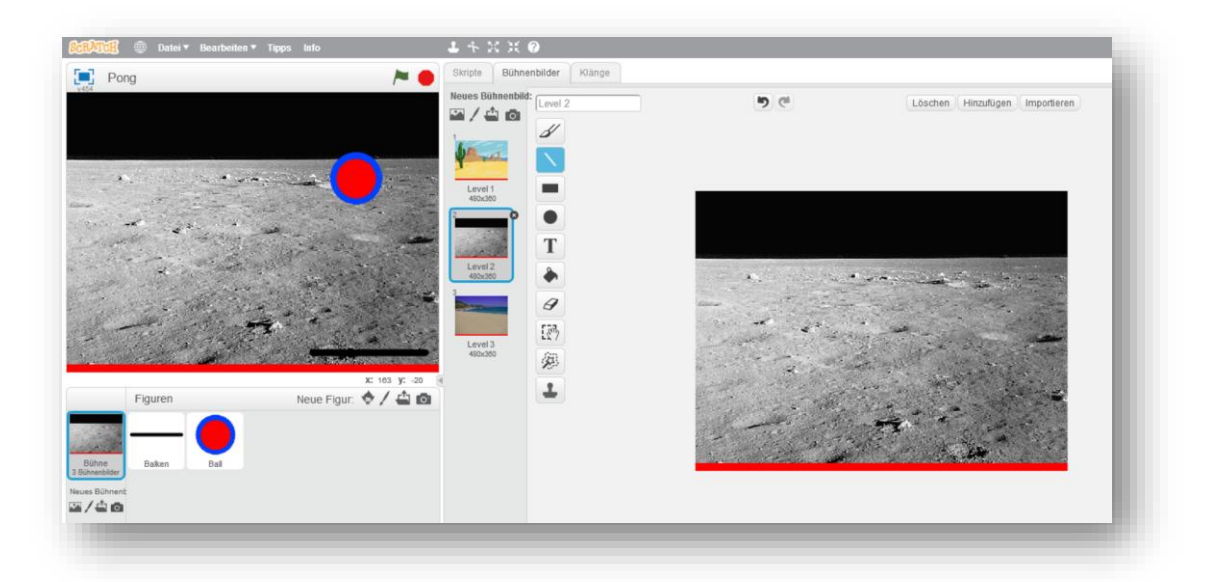

7. Skript für das Bühnenbild schreiben

| Wenn 🟓 angeklickt                   |
|-------------------------------------|
| wechsle zu Bühnenbild Level 1 🔹     |
| setze Stoppuhr zurück               |
| warte 10 Sek.                       |
| wechsle zu Bühnenbild Level 2 🔻     |
| setze Stoppuhr zurück               |
| warte 20 Sek.                       |
| wechsle zu Bühnenbild Level 3 💌     |
| setze Stoppuhr zurück               |
| warte 30 Sek.                       |
| stoppe alles 💌 annual annual annual |
|                                     |
|                                     |
|                                     |
|                                     |
| Stoppuhr                            |
|                                     |

Nach Ablauf der eingestellten Zeit wird auf das nächste Bühnenbild bzw. auf das nächste Level umgeschaltet.

Zum Anzeigen der Stoppuhr auf dem Bühnenbild muss diese unter der Blockkategorie Fühlen aktiviert werden.

8. Verkleinern des Balkens bei nächstem Level

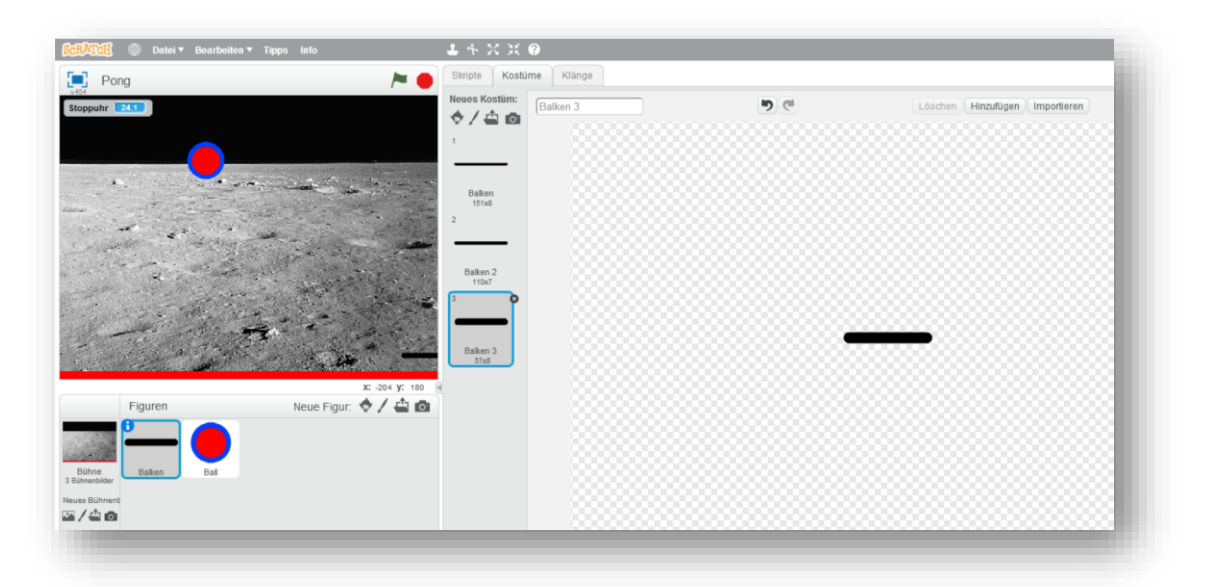

| wechsle zu Ko  | stüm Balken 🔻                                                                                                    |
|----------------|----------------------------------------------------------------------------------------------------|
| setze Stoppuh  | r zurück                                                                                                    |
| warte 10 Sek   |                                                                                                    |
| wechsle zu Ko  | stüm Balken 2 🔹                                                                                                    |
| setze Stoppuh  | r zurück                                                                                                    |
| warte 20 Sek   |                                                                                                    |
| wechsle zu Ko  | stüm Balken 3 🔻                                                                                                    |
| setze Stoppuh  | r zurück                                                                                                    |
| warte 30 Sek   | <ul> <li>A provide the second second sec</li></ul> |
| stoppe alles T |                                                                                                    |

Das selbe Schema wie bei der Veränderung des Bühnenbildes. Eine andere Möglichkeit Objekte zu verkleinern wird beim nächsten Punkt (Verkleinern Ball) gezeigt.

9. Verkleinern des Balles und Erhöhung der Geschwindigkeit bei nächstem Level

| Wenn 🎮 angeklickt                                                                         |                                          |
|-------------------------------------------------------------------------------------------|------------------------------------------|
| setze Tempo - auf 10                                                                      |                                          |
| setze Größe auf 100 %                                                                     |                                          |
| warte 10 Sek.                                                                             |                                          |
| setze Größe auf 70 %                                                                      |                                          |
| ändere Tempo 💌 um (5)                                                                     |                                          |
| warte 20 Sek.                                                                             |                                          |
| setze Größe auf 50 %                                                                      |                                          |
| ändere Tempo * um 5                                                                       |                                          |
|                                                                                           |                                          |
|                                                                                           |                                          |
|                                                                                           |                                          |
|                                                                                           |                                          |
| Wenn 🔎 angeklickt                                                                         | Wenn 🏓 ang                               |
| Wenn angeklickt<br>gehe zu x: 0 y: 120                                                    | Wenn 🏓 ang<br>wiederhole for             |
| Wenn angeklickt<br>gehe zu x: 0 y: 120<br>setze Richtung auf 457                          | Wenn ang<br>wiederhole for<br>falls wird |
| Wenn angeklickt<br>gehe zu x: O y: 120<br>setze Richtung auf 45<br>wiederhole fortlaufend | Wenn ang<br>wiederhole for<br>falls wird |

gehe Tempo er-Schritt

Die Größe lässt sich auch mit dem Block *setze Größe auf x %* verändern. Zu Beginn wird das Tempo mit 10 definiert und dann jeweils um 5 geändert.

Die Variable Tempo wird eingeführt. Diese muss überall entsprechend eingesetzt werden.

## **Programmcode**

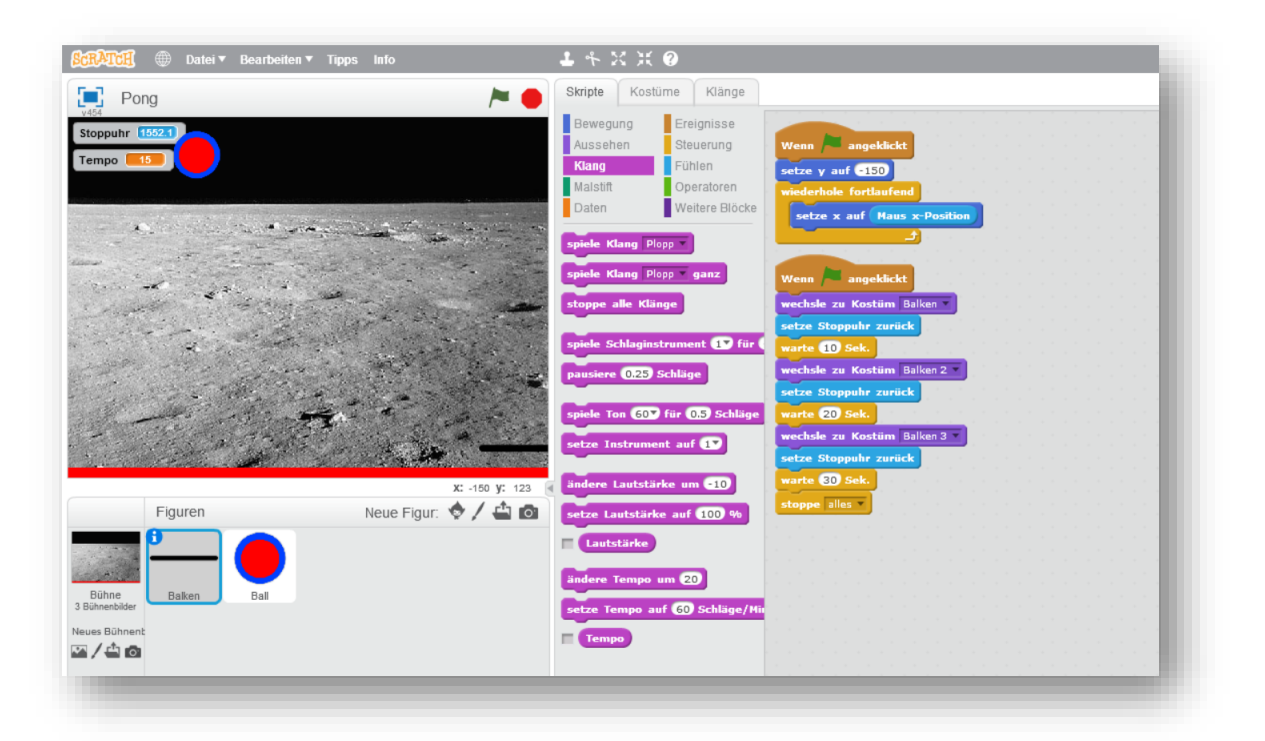

Skript 1 - Balken

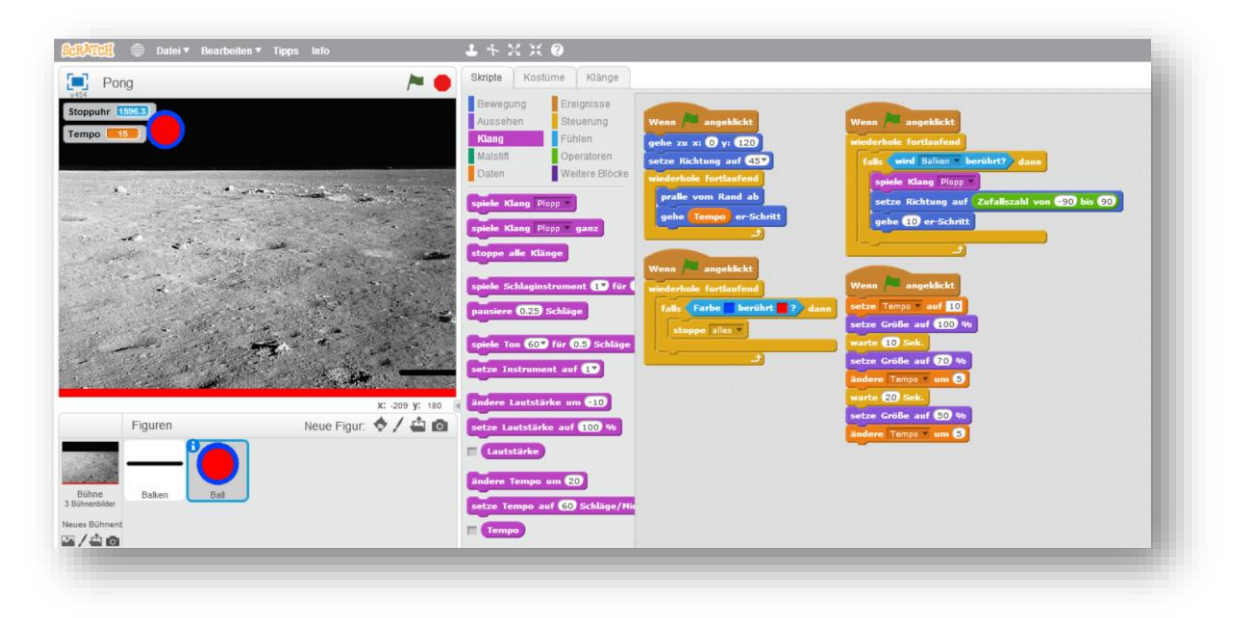

Skript 2 – Ball

## **EIN ERSTES SPIEL - PONG**

| Pong                      | / <b>* •</b>        | Skripte Bühne                                                                 | enbilder Klänge                                                   |                                                                                                    |  |
|---------------------------|---------------------|-------------------------------------------------------------------------------|-------------------------------------------------------------------|----------------------------------------------------------------------------------------------------|--|
| suhr 16712                |                     | Bewegung<br>Aussehen<br>Klang<br>Malstift<br>Daten                            | Ereignisse<br>Steuerung<br>Fühlen<br>Operatoren<br>Weitere Blöcke | Wenn angeklickt<br>wechsle zu Bühnenbild Level 1<br>setze Stoppuhr zurück<br>warte 10 Set.                                                             |  |
|                           |                     | spiele Klang Plo<br>spiele Klang Plo<br>stoppe alle Klän<br>spiele Schlaginst | pp v<br>ganz<br>ige                                               | wechsle zu Behnenbild Level 2 *<br>setze Stoppuhr zurück<br>warte 20 Sek:<br>wechsle zu Bühnenbild Level 3 *<br>setze Stoppuhr zurück<br>warte ED Sek: |  |
|                           | *                   | pausiere (0.25) S<br>spiele Ton (60)<br>setze Instrumer                       | für (0,5) Schläge<br>11 auf (17)                                  | stoppe alles                                                                                                    |  |
|                           | x: -212 y: 180      | ändere Lautstär                                                               | ke um -10                                                         |                                                                                                    |  |
|                           | Neue Figur: 🦁 / 🖴 🔯 | setze Lautstärke<br>Lautstärke<br>ändere Tempo u                              | e auf 100 %                                                       |                                                                                                    |  |
| ne Balken Ball<br>nbilder |                     | setze Tempo au                                                                | f 60 Schläge/Hit                                                  |                                                                                                    |  |

Skript 3 - Bühne